**Samsung Electronics** 

# LED Display Installation Manual

S-Box : SBB-SNOWRAF

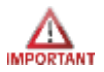

## **Check first before Installation**

• All Power cables and OCM cables must be connected firmly.

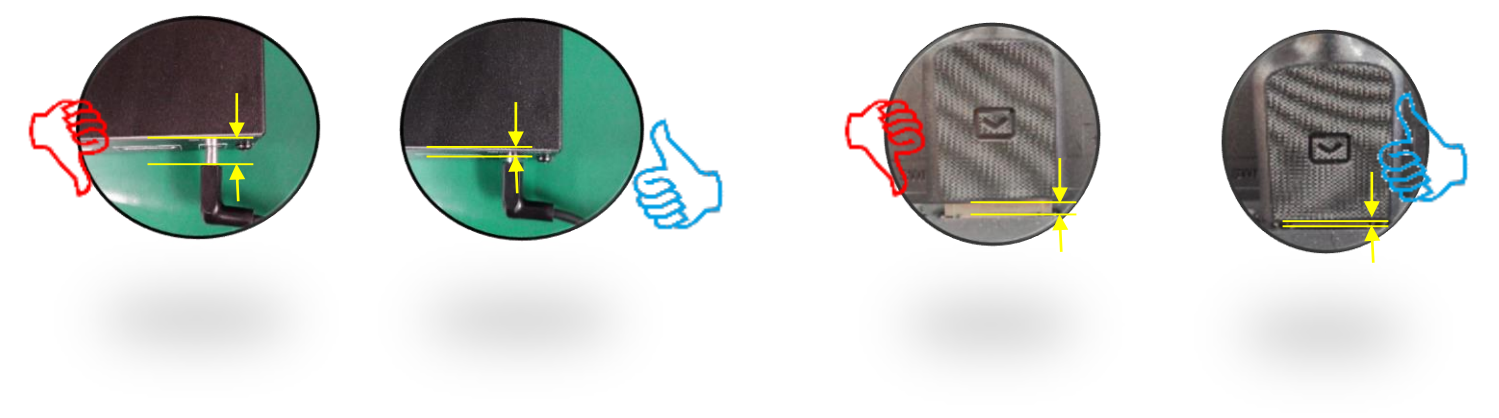

• Install SNOW-RAF with the appropriate Cabinet.

× Please check below Cabinet and S-Box compatibility table information.

| S-Box   | SNOW-RAF             | SNOW-1810U             | SNOW-JMU               |
|---------|----------------------|------------------------|------------------------|
| Cabinet | IE025R,<br>IE025R-F. | IF015H,<br>IF020H,     | IF015H,<br>IF020H.     |
|         | IE040R,              | IF025H,                | IF025H,                |
|         | IE040R-F             | IF025H-D,<br>IF040H-D, | 1F025H-D,<br>1F040H-D, |
|         |                      | IF060H-D,              | IF060H-D,              |
|         |                      | IF012J,<br>IW008J      | IF012J,<br>IW008J      |

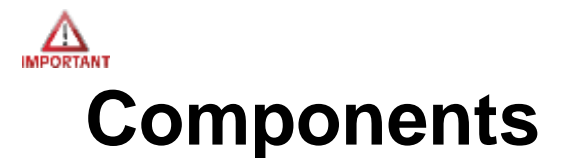

## Checking the Components

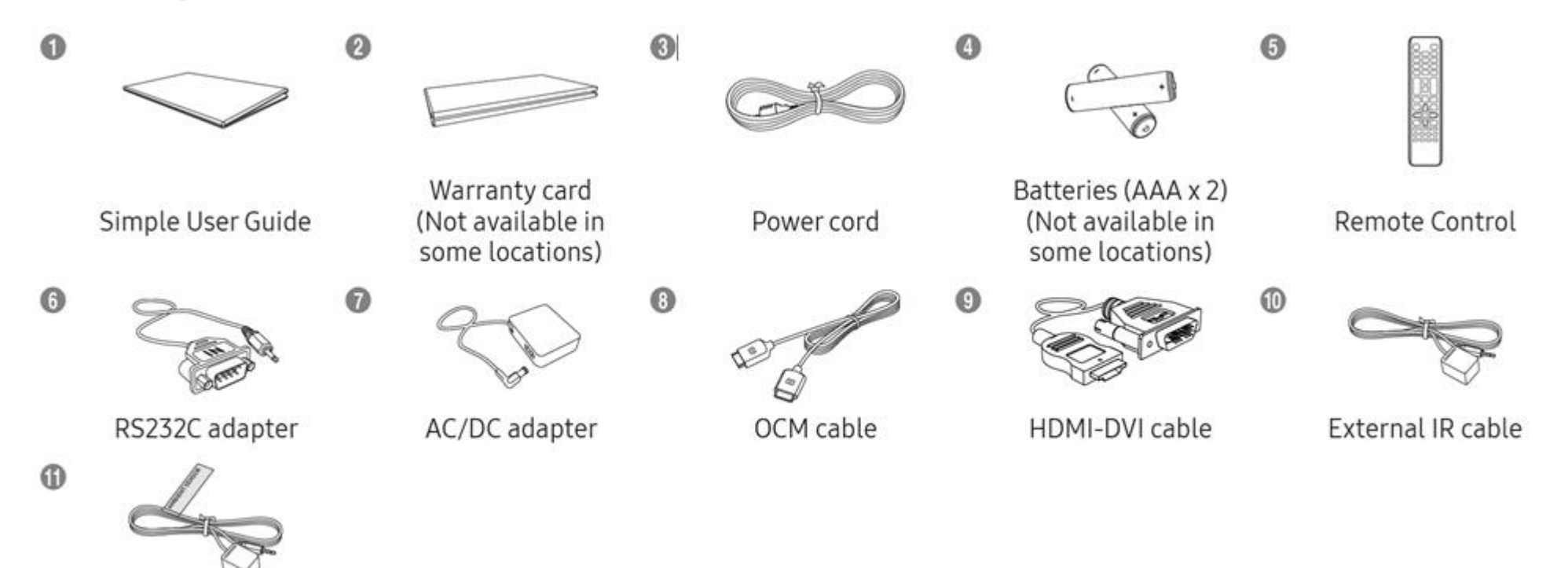

External ambient light sensor

2

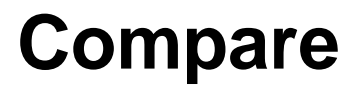

|                    |                 | 18Y LED Signal Box<br>(SBB-SNOWJAU(SNOW-1810U))                                                                                                    | 19Y LED Signal Box<br>(SBB-SNOWRAF/EN)                                                                                                    |   |
|--------------------|-----------------|----------------------------------------------------------------------------------------------------|----------------------------------------------------------------------------------------------------|---|
| Design             | Design          |                                                                                                    |                                                                                                    |   |
|                    | Platform        | KANT_M2e+ SE18S + FPGA                                                                                                    | KANT_M2e + FPGA                                                                                                    |   |
|                    | Resolution      | 3840*2160 @60Hz                                                                                                    | 1920*1080 @60Hz                                                                                                    |   |
|                    | Input           | DP, 2 HDMI, LAN, USB, RS232 In Out<br>external IR, Power 19V                                                                                                    | HDMI, LAN, USB, RJ-45, RS232 In<br>external IR, Eco sensor, Power 14V                                                                                                    |   |
|                    | Output          | HDBT 4EA<br>SPDIF OUT                                                                                                    | dvi, ocm, spdif out                                                                                                    |   |
| H/W                | Tuner           | X                                                                                                    | X                                                                                                    |   |
|                    | Speaker         | X                                                                                                    | X                                                                                                    |   |
|                    | media player    | 0                                                                                                    | 0                                                                                                    |   |
|                    | Network         | 0                                                                                                    | 0                                                                                                    |   |
|                    | Consumption     | MAX 55W, Typical : 50 W                                                                                                    | MAX 23.1W, Typical : 21 W                                                                                                    |   |
|                    | Power           | AC 100 to 240(50Hz/60Hz)                                                                                                    | AC 100 to 240(50Hz/60Hz)                                                                                                    |   |
| Special<br>Feature | Special Feature | <ul> <li>UHD Resolution Support</li> <li>Maximum 100m image transmission through HDBT transmission</li> <li>LED HDR – ITM, Color Mapping, DRE, DP Support</li> <li>Picture mode and image quality for The Wall support</li> <li>HDR10, IPv6 Support</li> <li>Support</li> </ul> | <ul> <li>FHD Resolution Support</li> <li>S-Box Grouping (Framelock) not supported</li> <li>Maximum 3m image transmission through direct</li> <li>connection of OCM cable</li> <li>LED HDR – FHD Dynamic peaking only</li> <li>HDR10, IPv6 Support</li> </ul> | 3 |

- 1. S-BOX Installation and Connection
- 2. Settings and How to Use
- 3. Issue and Solution

[Appendix] S-BOX Wall Installation

## • S-BOX Installation Precautions

- 1 Do NOT install the device upside down,
- ② Make sure the vent is not blocked to prevent the device from overheating.
- ③ If installing the device close to wall, make sure that there is a space of at least 50mm between the wall and the four sides of the device to ensure good ventilation.
- ④ Keep the ambient temperature below 35 degrees.
- (5) Exercise caution to ensure that no foreign material enters the vent on top of the device.

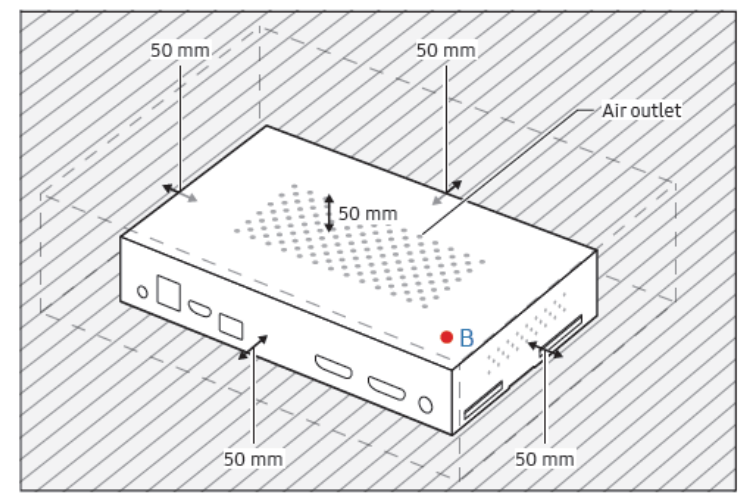

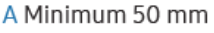

B Ambient temperature: Under 35 °C

## S-BOX Installation Precautions

- 6 Be careful not to pull the cable tight during installation.
  - OCM Cable (BN39-02210A) provided by SBB-SNOWRAF is 3m length,
  - OCM Cable (BN39-02209B) provided for connection between LED cabinets is 2m length.
  - ※ SBB-SNOWRAF provides one OCM 3M cable.

If signal redundancy is required, it is limited to within 2m by using 2m cable provided in the last cabinet.

- ⑦ Install the product in accessible place to facilitate operation and maintenance.
- (8) Expected installation cases are shown below.
  - When installed in a wall, it maintains a space above S-Box length (153.8m) + ventilation space (50mm).
  - Install it considering the length of the OCM Cable.
    - On the table

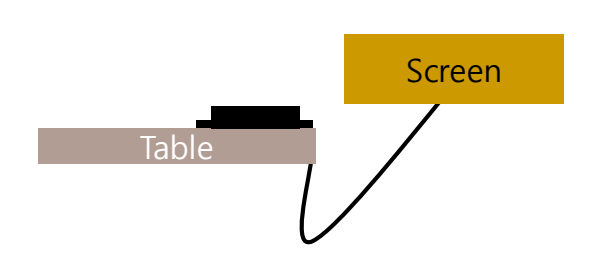

• In the wall

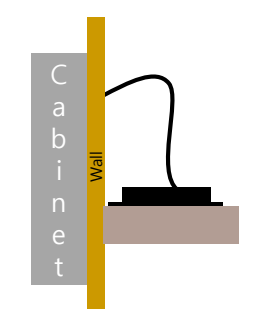

- (9) Unavailable place to install
  - The space in the wall is less than 203.8mm
  - Place with poor ventilation
  - Inaccessible place

#### S-BOX Product Picture

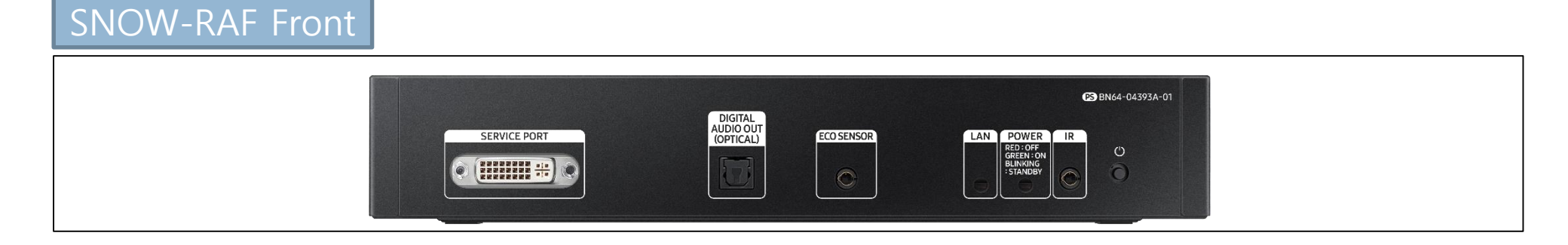

#### SNOW-RAF Rear

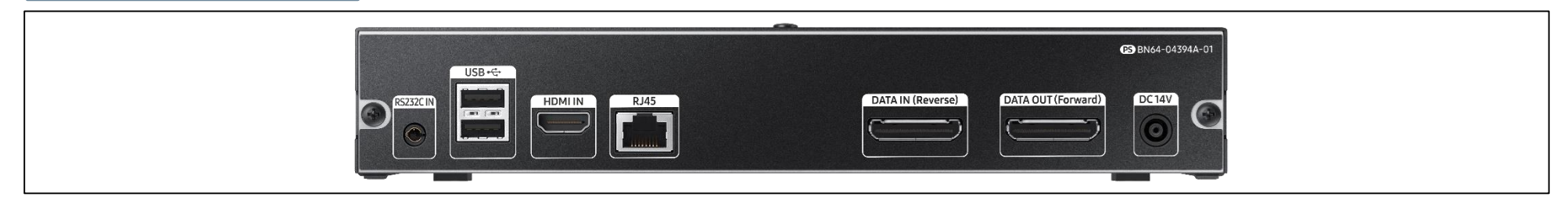

## • S-BOX Connection

- 1 Input the video signal to the S-Box. (Input terminal : HDMI, USB)
- ② Connect from DATA OUT port of S-BOX to DATA IN port of the first cabinet using OCM Cable.
- ③ SNOW-RAF displays the screen starting from the upper left cabinet. To view the screen, connect the OCM cable to the DATA OUT port on S-Box.
- ④ Only one model cabinet can be supported for one S-Box at the same time. Be careful not to mix cabinet models when installing the product.

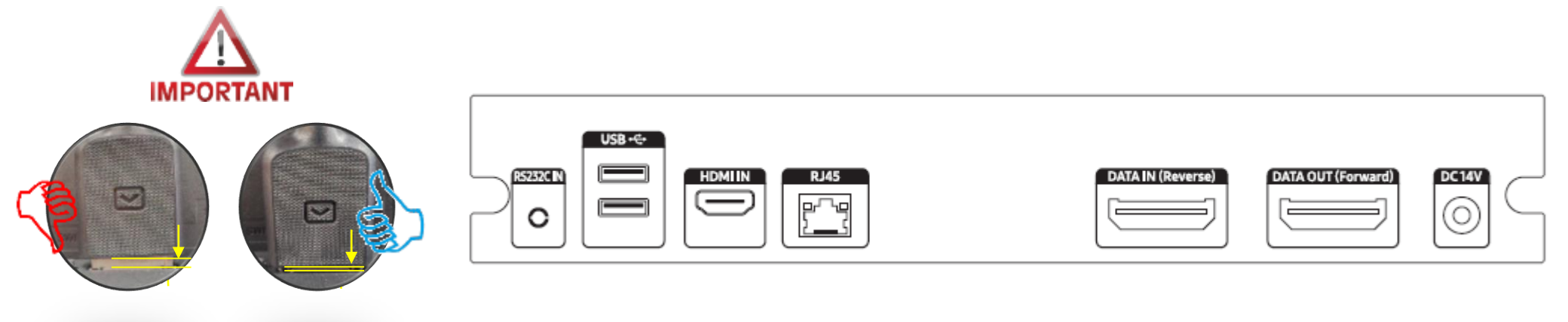

#### **Samsung Electronics**

## S-BOX Connection

## Connection

- ${\ensuremath{ \mathscr{L}}}$  Depending on the connection method, some MDC features may be restricted. Connection with RJ45 is recommended.
- Connection 1
- ✓ Ensure that you connect the RS232C(IN) adapter to the RS232C IN port on the product.

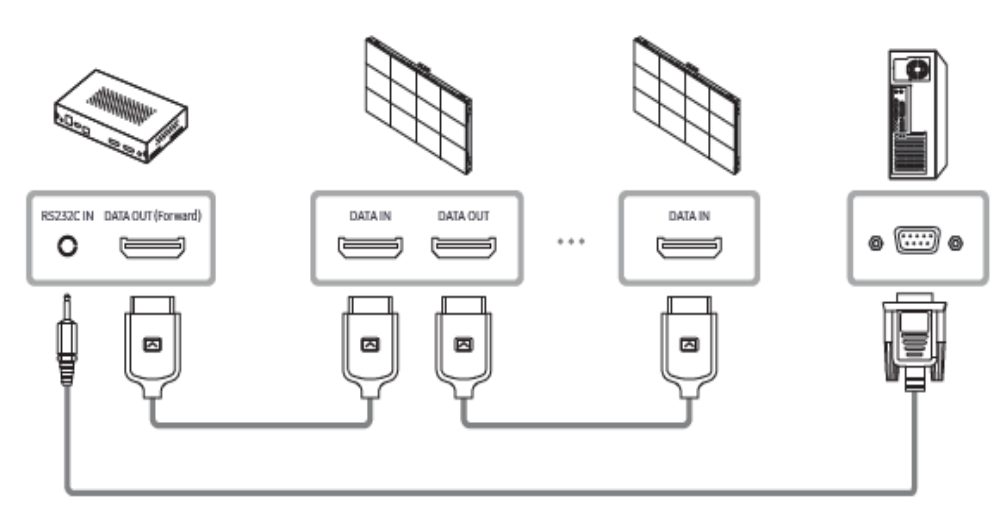

Connection 2

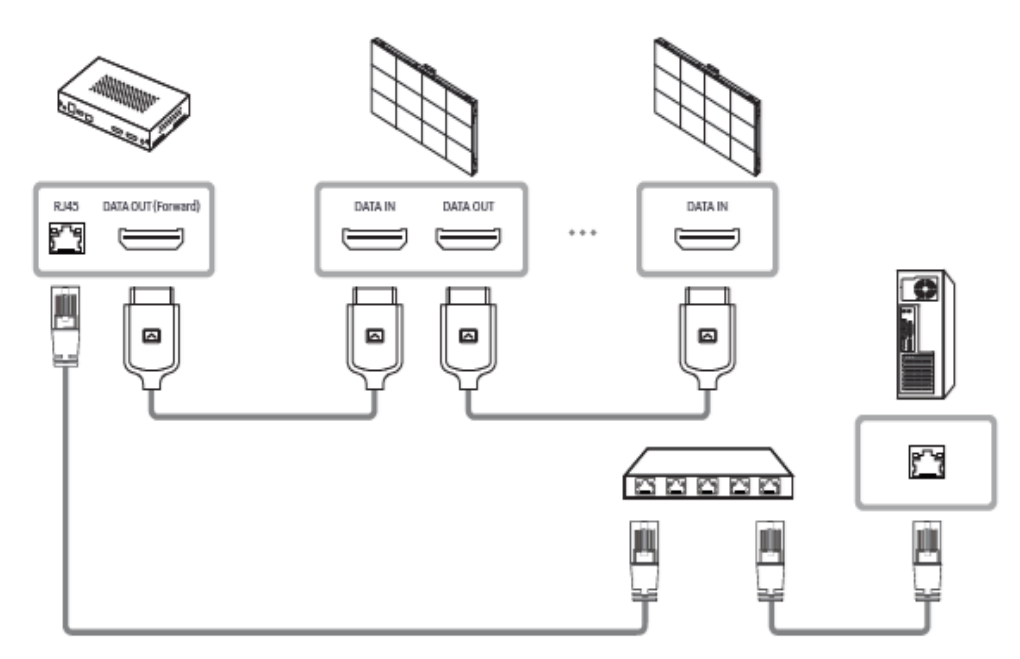

Connecting cables for redundancy

## S-BOX Connection (Redundancy)

① If Redundant Spec should be used,

Connect from DATA IN(Reverse) port of S-Box to DATA OUT port of the last cabinet by using OCM Cable.

# SNOW-RAF First cabinet Last cabinet

Cabinets connected to the same network can only be controlled.

## • S-BOX Connection (External IR Receiver)

- Connect the provided IR receiver to the IR terminal on the front of the S-Box.
- ※ Only one external IR receiver is provided for a set.
- $\ensuremath{\mathbbmm}$  Turn off the S-Box and connect it.

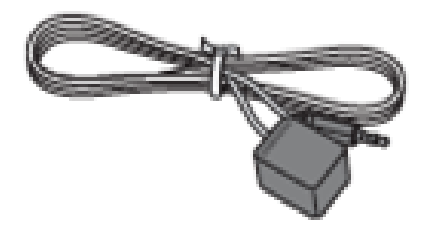

BN39-01899A

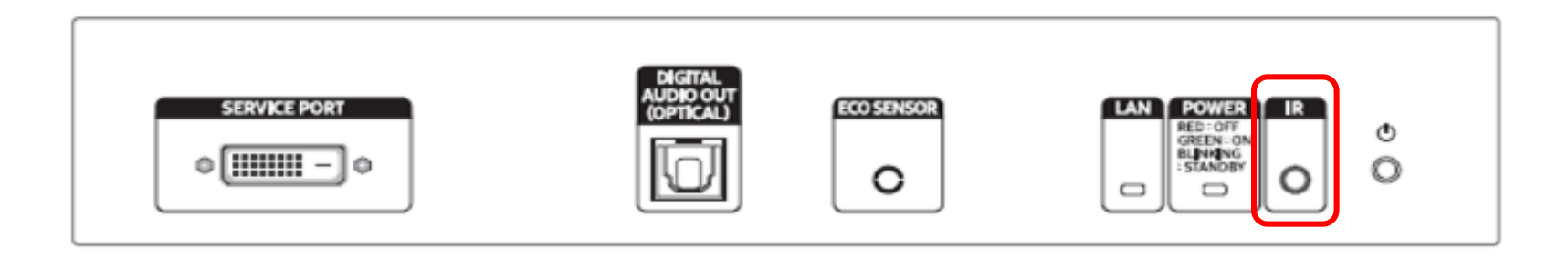

## • S-BOX Connection (External Ambient Light Sensor) – If necessary

- Connect the provided external ambient light sensor to the Eco Sensor terminal on the front of the S-Box.
- % Only one external ambient light sensor is provided for a set.
- $\ensuremath{\mathbbmm}$  Turn off the S-Box and connect it.
- $\ensuremath{\mathbbmm{\%}}$  Be careful not to obscure the front of the external ambient light sensor.
- [Execute] : Menu  $\rightarrow$  System  $\rightarrow$  Eco solution
  - $\rightarrow$  Change the Eco sensor to On.
  - $\rightarrow$  Set the lowest luminance by adjusting Minimum Backlight.

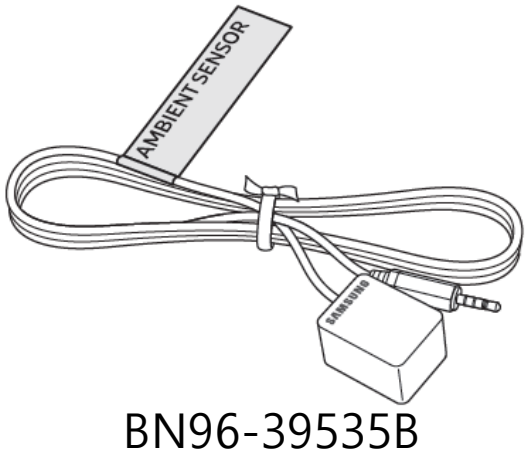

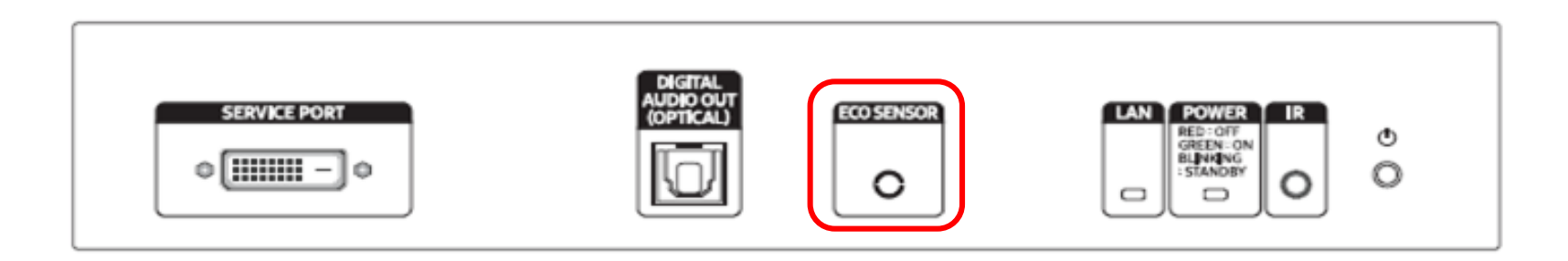

## S-BOX Connection (RS232C) – If necessary

- Connect the RS232C adapter provided on the RS232C IN terminal on the rear of the S-Box.
- If necessary, connect to PC and use it for initial network setting or debug.

% Only one RS232C adapter is provided for a set.

% Turn off the S-Box and connect it.

- Enter Factory mode for RS232C Read.

[Execute] Factory remote control: i(info)  $\rightarrow \blacksquare$  (factory) remote control : Power Off  $\rightarrow$  MUTE  $\rightarrow 1 \rightarrow 8 \rightarrow 2 \rightarrow$  Power On

- → Control → Sub Option → RS-232 Jack
- $\rightarrow$  Change from UART to Debug.

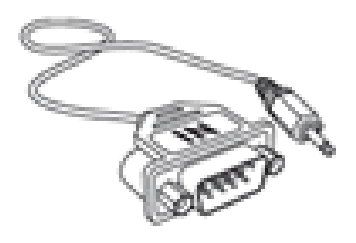

#### BN39-01545B

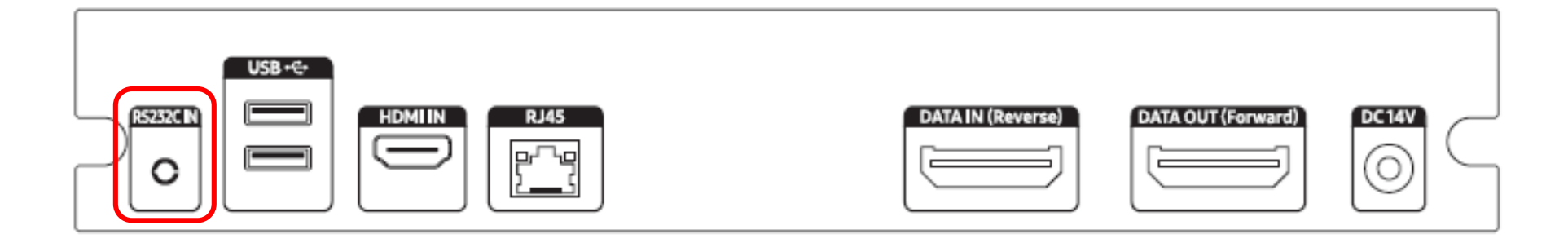

```
Network IP Setting Tool
                                                                             Serial Connection
                                                                                                                          X
% Be sure to connect the cabinet and S-Box to the OCM cable.
                                                                                       1
                                                                              Serial Port
                                                                                            COM1
                                                                                                                    Open
                                                                                       2
                                                                              Device ID
                                                                                                                  (0~224)
                                                                                                     1
                                                                              Network Configuration
                                                                                                              6
                                                                                             0.0.0.0
                                                                              IP Address
                                                                              Subnet Mask
                                                                                             0.0.0.0
                                                                              Gateway
                                                                                             0.0.0.0
                                                                              DNS
                                                                                                0.0.0
                                                                                             0
                                                                              5
                                                                                  Change type to RJ45
                                                                                                                   Apply
                                                                              Serial Communication Log:
                                                                                                                          4
```

Execute : [Start] – Program – Samsung – LED Signage Manager – Network Configuration

- Connect PC and S-Box with RS232C Cable, select connected 1. SerialPort(COM\*). And click "open" button.
- 2. Default ID of S-Box is 1.
- 3. Enter IP, SubnetMask, Gateway, DNS of S-box, and click "Apply" button.
- Check the result of connection and status of MDC Protocol. 4.
- When IP address is normally setup, "Change Type to RJ45" button is 5. appear. If LSM and S-Box is connected successfully, click "Change Type to RJ45". Then, PC connection with s-box is changed to RJ45 from RS232.

[★ Cautions!] Recommend to use static IP address for the S-Box. If DHCP is used, IP address is changed automatically and LSM can be disconnected. The 192.168.10.x band is used for internal communication of the LED Cabinet. Please use IP another IP band (except 192.168.10.x band) Do not assign the temporary IP, assign the S-Box IP (1 EA) through IT manager.

#### **Samsung Electronics**

## • S-BOX Connection (Panel Configuration)

1 S-Box Picture Setting according to model

- The LED display model to be installed and the optimized image quality setting are automatically set after LSM connection is set.
- For the best picture quality, make sure to connect/register S-Box and LED display with LSM SW.
- The LED Display must be connected to OCM.
- The Picture configuration will be set base on the model of the 1<sup>st</sup> Master LED display which is connected to DATA OUT in S-Box.
- \* LSM connection is required for LED specialized function use and cabinet control.

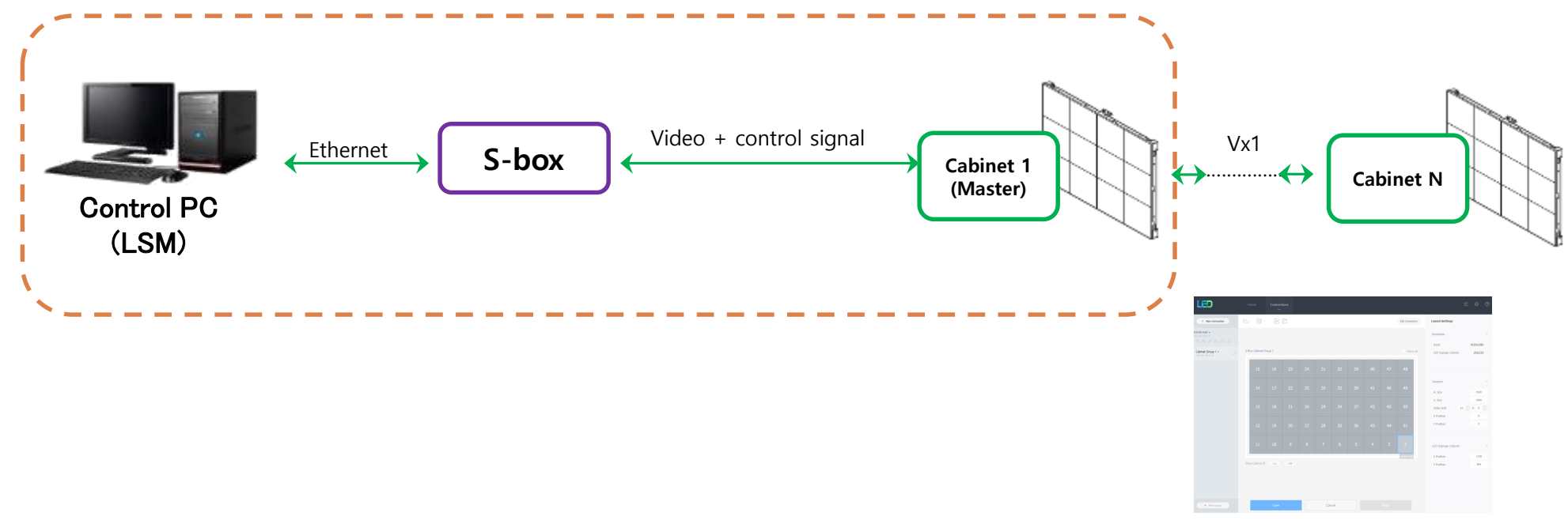

<sup>&</sup>lt; Connected condition in LSM >

- 2 Setup the resolution of input PC
- PC : Click the right button of mouse → Click Screen resolution → Click Advanced settings

| Q       | 새 풀더(N)                                         | 디스플레이 모양 변경                                                       |               |
|---------|-------------------------------------------------|-------------------------------------------------------------------|---------------|
|         | 보기(V)  정렬 기준(O)  새로 고침(E)                       |                                                                   | 감지(C)<br>확인() |
|         | 붙여넣기(A)<br>바로 가기 붙여넣기(S)<br>이를 바꾸기 취소(U) Ctrl+Z | 다스툴리(이(S): <u>1 SAMSUNG</u> +<br>양산도(R): <u>1920 × 1080(관정)</u> · |               |
|         | NVIDIA 제어판                                      | 방향(0): 가루 -                                                       |               |
| s       | 공유 폴더 동기화 🕨                                     | 다중 디스클레이(M): 「디스클레이 학장 · · ·                                      |               |
|         | 새로 만들기(₩) ►                                     | 현재 주 디스플레이입니다.                                                    | 고급 실장         |
| <u></u> | 화면 해상도(U)                                       | 역스트 및 기타 형북 크거나 작게 만들기                                            |               |
|         | 가엣(9)<br>개인 설정(E)                               | 나에게 맞는 디스클레이 성정 拔坊 부기                                             |               |
| _       |                                                 | 확인 취소                                                             | 컨쿱(A)         |

Click "Monitor" tap → Monitor Settings → Setup "Screen refresh rate" to 60Hz

| 일반 PnP 모니터 및 NVIDIA GeForce GT 630 속성 🛛 🛛 🖾                                                                                              |
|----------------------------------------------------------------------------------------------------|
| 어렵터 모니터 문제 해결 석 관리                                                                                                    |
| 모니터 종류                                                                                                    |
| Set Pop 모니티                                                                                                    |
| · · · · · · · · · · · · · · · · · · ·                                                                                                    |
| 모니터 설정                                                                                                    |
| 화면 제생 빈토(S):                                                                                                    |
| 60 Hz 👻                                                                                                    |
| ⑦ 이 모니터가 표시할 수 없는 모든 송기기(H)<br>이 확인락의 선택을 해제하면 모니터가 올바르게 표시할 수 없는 모든을<br>선택하게 될 주도 있습니다. 이런 경우 화면이 올바르게 표시되지 않거나<br>하드웨어에 손상을 줄 수도 있습니다. |
| 4(C):                                                                                                    |
| (트루 컬러(32비트) -                                                                                                    |
| <b>확인 취소</b> 적용(A)                                                                                                    |

## • S-BOX Connection (Service port)

- 1 The service port is dedicated port for monitoring to check the usage of OSD and the source being played at the initial installation of the S-BOX.
- ② Service port has FHD (1920\*1080 @60Hz) resolution.
- ③ Service port can't be used for regular video transmission.
- ④ Depending on the HDCP presence/ absence of the input content, the output of the service port screen is limited.

When entering HDCP contents, the blue pattern is displayed as shown below.

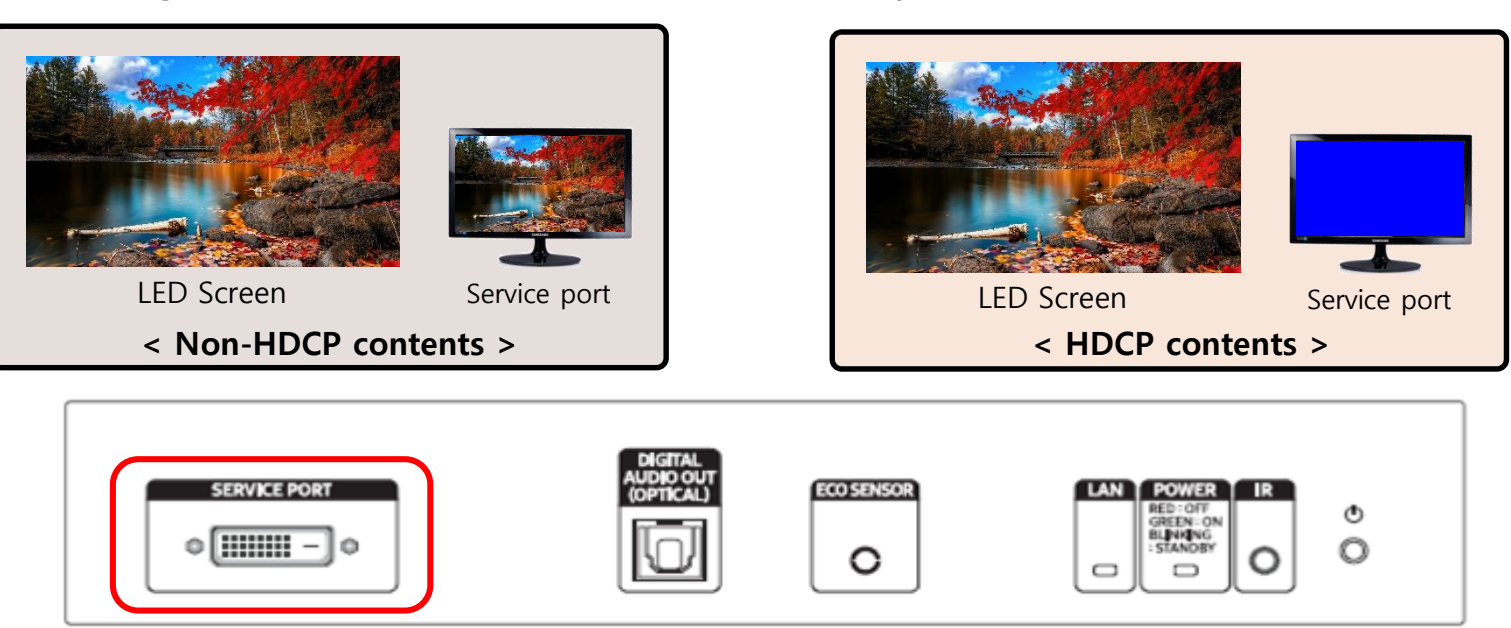

## 2-1. Control Program for PCs

LSM(LED Signage Manager)

**Display Solution Download Center** 

- LSM Download Path : GSBN SLM Display solution download -> "LED SIGNAGE MANAGER" or "LSM"
  - GSBN : http://v3.samsunggsbn.com/ep

|      |               |                                              |       |         |               |                           |               |                   |                  | Hide Search Options 🖍 |
|------|---------------|----------------------------------------------|-------|---------|---------------|---------------------------|---------------|-------------------|------------------|-----------------------|
|      | Category      | VD                                           | ~     |         | Post Date     | ~                         | ]             |                   |                  |                       |
|      | Title         | LED SIGNAGE MANAGER                          |       |         | Contents      |                           |               |                   |                  |                       |
|      | Level 1       | Select                                       | V     |         | Level 2       | Select                    |               |                   |                  | ~                     |
|      | Level 3       | Select                                       | ×     |         | Display Order | descending Total Download |               |                   |                  | ~                     |
|      |               |                                              |       |         |               |                           |               |                   |                  | Reset Search          |
| List |               |                                              |       |         |               |                           |               |                   |                  | Generate              |
| No   | Category Name |                                              | Title | Level 1 | Level 2       | Level 3                   | Attached file | Total<br>Download | Registered By    | Registered On         |
| 3319 | VD L          | ED Signage Manager(LSM) [A-LEDMGDSP-1009.02] |       | LFD     | Software      |                           | 2             | 207               | Kim 김석범 Seokbeor | 2017-12-18            |
| 1074 | VD L          | ED Signage Manager (A-LEDMGDSP-1002.02)      |       | LFD     | Software      |                           | 2             | 190               | Kim 김석범 Seokbeor | 2016-04-28            |
| 1589 | VD [          | User Manual] LED Signage Manager user manual |       | LFD     | Manuals       |                           | 2             | 178               | Kim 김석범 Seokbeor | 2016-11-09            |
| 3622 | VD L          | ED Signage Manager(LSM) [A-LEDMGDSP-1011.02] |       | LFD     | Software      |                           | 2             | 148               | Kim 김석범 Seokbeor | 2018-05-10            |
| 2519 | VD L          | ED Signage Manager(LSM) [A-LEDMGDSP-1007.03] |       | LFD     | Software      |                           | 2             | 134               | Kim 김석범 Seokbeor | 2017-08-02            |
| 1292 | VD L          | ED Signage Manager (A-LEDMGDSP-1003.03)      |       | LFD     | Software      |                           | 2             | 102               | Kim 김석범 Seokbeor | 2016-07-29            |
| 3503 | VD L          | ED Signage Manager(LSM) [A-LEDMGDSP-1010.04] |       | LFD     | Software      |                           | 2             | 102               | Kim 김석범 Seokbeor | 2018-03-22            |
| 1984 | VD L          | ED Signage Manager(LSM) [A-LEDMGDSP-1005.00] |       | LFD     | Software      |                           | 2             | 89                | Kim 김석범 Seokbeor | 2017-03-14            |
| 2883 | VD L          | ED Signage Manager(LSM) [A-LEDMGDSP-1008.03] |       | LFD     | Software      |                           | 2             | 74                | Kim 김석범 Seokbeor | 2017-10-24            |
| 1739 | VD L          | ED Signage Manager (A-LEDMGDSP-1004.02)      |       | LFD     | Software      |                           | 2             | 69                | Kim 김석범 Seokbeor | 2016-12-09            |
|      |               |                                              |       |         |               |                           |               |                   |                  |                       |

## 2-1 PC용 컨트롤 프로그램

- LSM(LED Signage Manager)
  - Software that adjusts the LED Cabinet Layout in Remote

- 1. PC and S-box should be connected through Ethernet connection.
- 2. S-Box is connected to the first LED Cabinet using OCM cable.
- 3. LED cabinets are connected in daisy chain method using OCM cable.

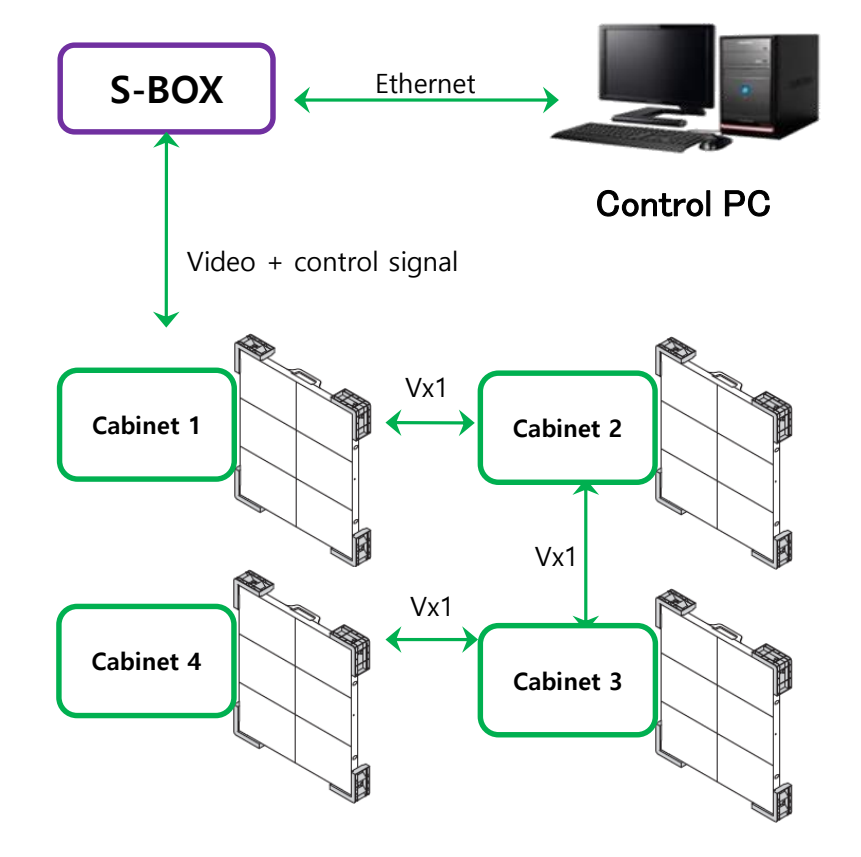

- 2-1. Control Program for PCs
- LSM(LED Signage Manager)
  - Start- Login Page
- 1. If the LSM gets operated for the first time, the page to set the password will appear.
- To set the password, users have to input the same password two times and then click the "Start" button.
- If the user does not want to use a password, then please select "Don't use password" option. Then, password input would no longer be required whenever the LSM gets operated.

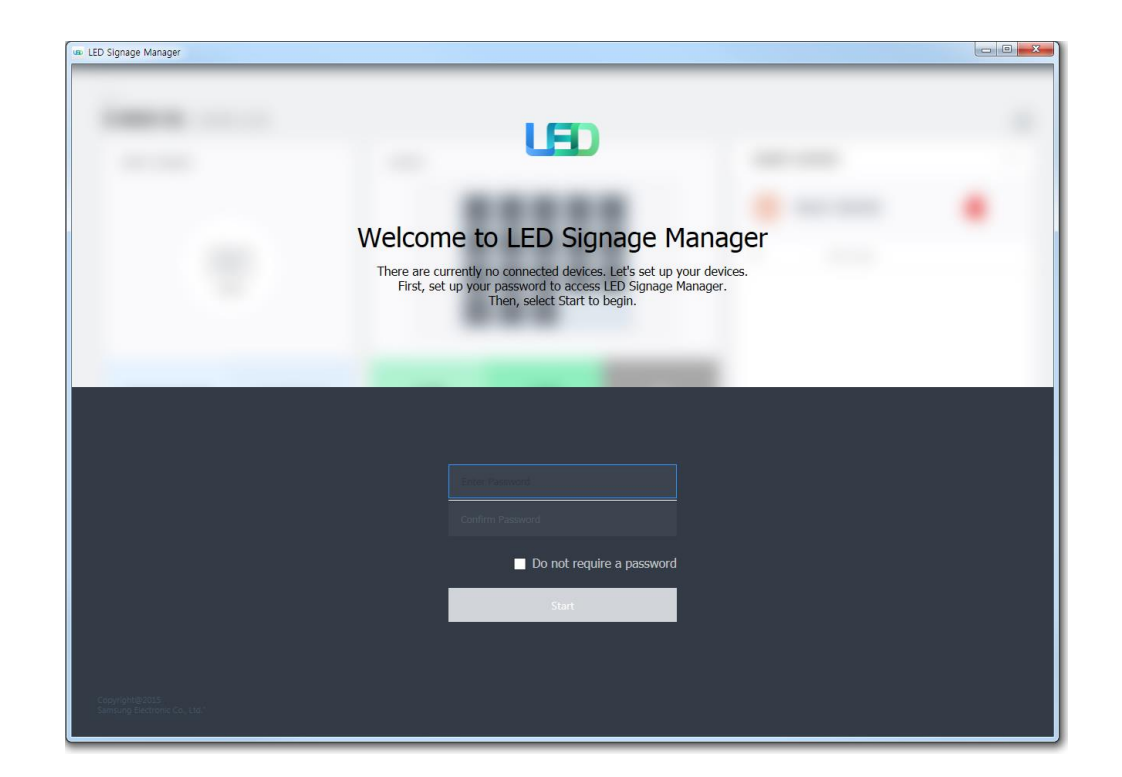

2-1. Control Program for PCs

## LSM(LED Signage Manager)

#### New Connection

- To add connection information, you can either use Search function or input the IP address by yourself. If you click on the Search button, the IP address of S-Box on the same network is automatically retrieved. It is possible to add S-Box connected to IPv6 through IPv6 checkbox.
- 2. If you click Add button, the relevant connection information will be added on Setup and Connect.
- 3. If the Secured Protocol setting of S-Box is ON, enter the Pin number and press the Add button to connect the product.

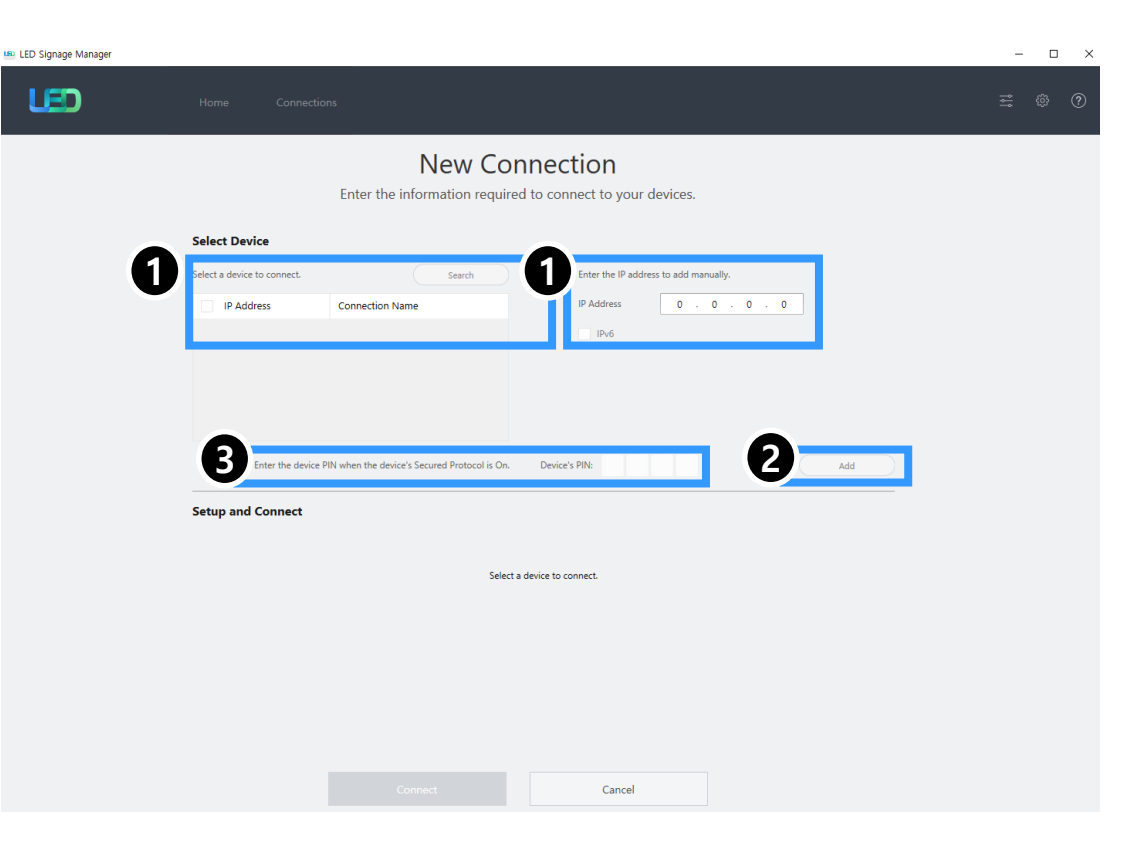

#### **Samsung Electronics**

# 2. Settings and How to Use

## 2-1. Control Program for PCs

## LSM(LED Signage Manager)

#### New Connection-Connect

- 4. Connection information of S-Box is generated in Setup and Connect. You can select the S-Box type to use by selecting the Model Type.
- Model Type is provided with a total of 4. (Without Cabinet IP / With Cabinet IP (FHD) / With Cabinet IP (UHD) / The Wall Luxury)

After selecting according to the S-BOX product you use, you must specify the IP address of the LED cabinets connected to each port.

After setting the number of connections, click the 'Connect' button.

% If you install it for the first time, check the "Assign Details and Acceptance" option. In this case, you automatically assign the ID of the LED cabinets on that port and then arbitrarily set the location information. The location information of the LED cabinets can then be modified.

% If you have already set an IP in the cabinet, check the " Connect with connected addresses " option.

% For UHD, if you want to use only some of the four ports, you only need to enter an IP address for the group.

| Setup and Co | nnect        |                       |                                   |   |                    |                                      |       |
|--------------|--------------|-----------------------|-----------------------------------|---|--------------------|--------------------------------------|-------|
| S-Box        | IP Address   | 192.168.176.5         |                                   |   |                    | Enter the number of cabine           | is. 🗙 |
|              | Model Type   | Without Cabinet IP    | <ul> <li>Device's PIN:</li> </ul> |   |                    |                                      |       |
|              | Number of Ca | abinets 1             | $\hat{\mathbf{v}}$                |   |                    | Assign IDs and positions automatica  | ly    |
| Setup and Co | nnect        |                       |                                   |   |                    |                                      |       |
| S-Box        | IP Address   | 192.168.176.5         |                                   |   |                    | Enter the IP address of each grou    | ). X  |
|              | Model Type   | With Cabinet IP (FHD) | <ul> <li>Device's PIN:</li> </ul> |   |                    | Connect with existing setting        | IS    |
| Group 1      | IP Address   | 192.168.176.0         | Number of Cabinets                | 1 | $\hat{}$           | Assign IDs and positions automatical | y.    |
| Setup and Co | nnect        |                       |                                   |   |                    |                                      |       |
| S-Box        | IP Address   | 192.168.176.5         |                                   |   |                    | Enter the IP address of each grou    | ). X  |
|              | Model Type   | With Cabinet IP (UHD) | <ul> <li>Device's PIN:</li> </ul> |   |                    | Connect with existing setting        | IS    |
| Group 1      | IP Address   | 192.168.176.0         | Number of Cabinets                | 1 | $\hat{\mathbf{v}}$ | Assign IDs and positions automatical | у     |
| Group 2      | IP Address   | 192.168.176.0         | Number of Cabinets                | 1 | $\hat{}$           | Assign IDs and positions automatical | у     |
| Group 3      | IP Address   | 192.168.176.0         | Number of Cabinets                | 1 | $\sim$             | Assign IDs and positions automatical | у     |
| Group 4      | IP Address   | 192.168.176.0         | Number of Cabinets                | 1 | $\sim$             | Assign IDs and positions automatical | у     |
| Setup and Co | nnect        |                       |                                   |   |                    |                                      |       |
| M-Box        | IP Address   | 192.168.176.5         |                                   |   |                    | Enter the IP address of each grou    | ). X  |
|              | Model Type   | The Wall Luxury       | ~                                 |   |                    | Connect with existing setting        | la    |
| Group 1      | IP Address   | 192.168.176.0         | Number of Cabinets                | 1 | $\hat{\mathbf{v}}$ | Assign IDs and positions automatical | y     |
| Group 2      | IP Address   | 192.168.176.0         | Number of Cabinets                | 1 | $\hat{}$           | Assign IDs and positions automatical | y     |
| Group 3      | IP Address   | 192.168.176.0         | Number of Cabinets                | 1 | $\hat{}$           | Assign IDs and positions automatical | y     |
| Group 4      | IP Address   | 192.168.176.0         | Number of Cabinets                | 1 | $\hat{\mathbf{v}}$ | Assign IDs and positions automatical | y     |
| Group 5      | IP Address   | 192.168.176.0         | Number of Cabinets                | 1 | $\langle \rangle$  | Assign IDs and positions automatical | y     |
| Group 6      | IP Address   | 192.168.176.0         | Number of Cabinets                | 1 | $\hat{\mathbf{v}}$ | Assign IDs and positions automatical | y     |
| Group 7      | IP Address   | 192.168.176.0         | Number of Cabinets                | 1 | $\hat{\mathbf{v}}$ | Assign IDs and positions automatical | У     |
| Group 8      | IP Address   | 192.168.176.0         | Number of Cabinets                | 1 | $\hat{\mathbf{v}}$ | Assign IDs and positions automatical | y     |

- 2-1. Control Program for PCs
- LSM(LED Signage Manager)
  - Main Window-Home Window
  - 1. Home screen : Show the information of the connected device, input source,

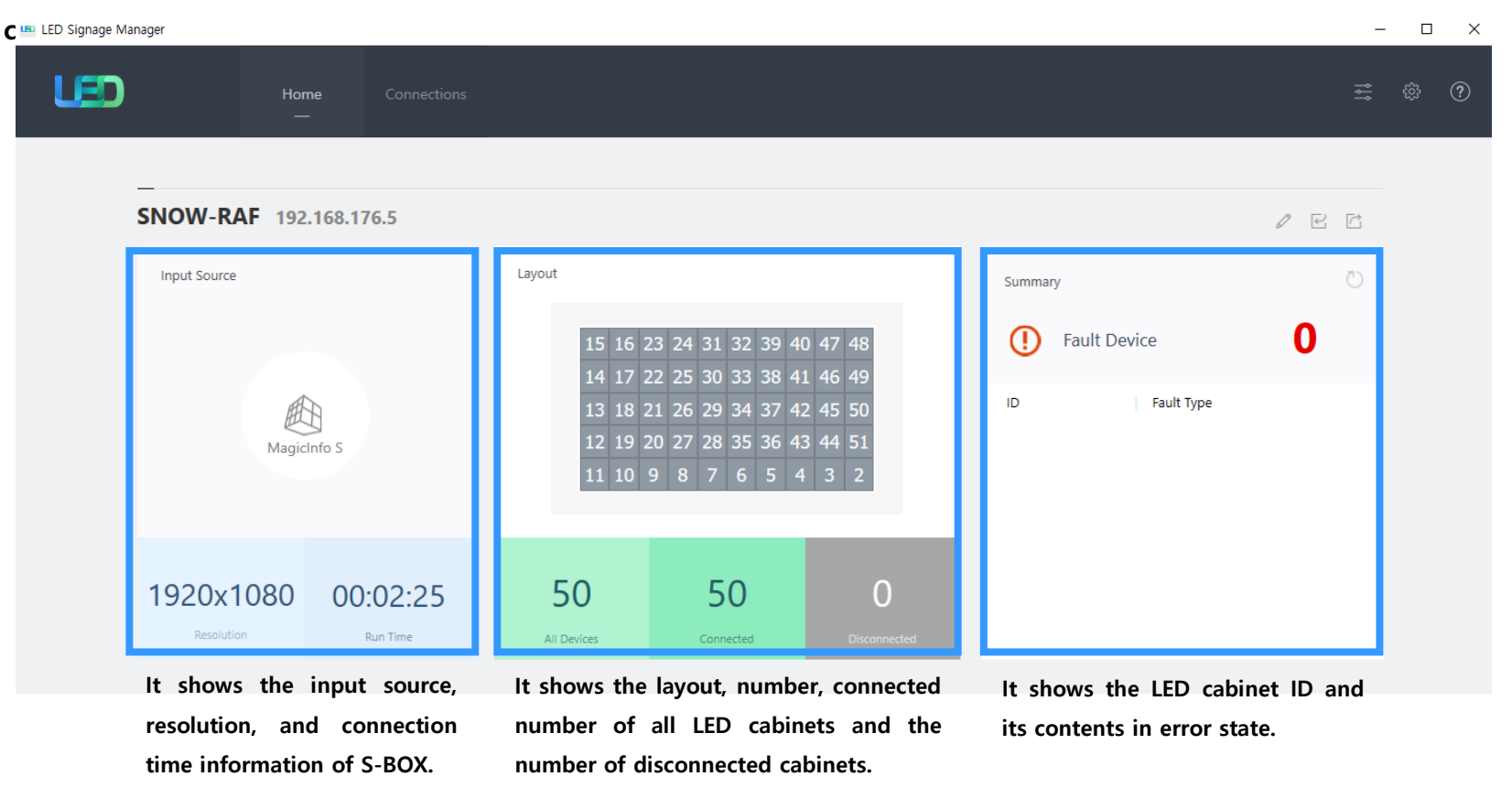

2-1. Control Program for PCs

## LSM(LED Signage Manager)

- Main Window-Edit Connection Layout Window
- 1. Connection layout: It adjusts the position and layout of each LED cabinet in the output source of the LSB.
- 2. Feature View: It provides edit button for modifying connecting information and automatic alignment of LED cabinets.
- Device Information/Setting View: It shows the LED cabinet information according to the category below.

(i) Resolution: Resolution information of the input source

(ii) Viewport: Width/ Length size, Video wall matrix, x/y position of LED cabinet
(iii) LED Signage Cabinet: x, y position of LED cabinet

4. Show ID: The ID of all LED cabinets can be displayed or turned off.

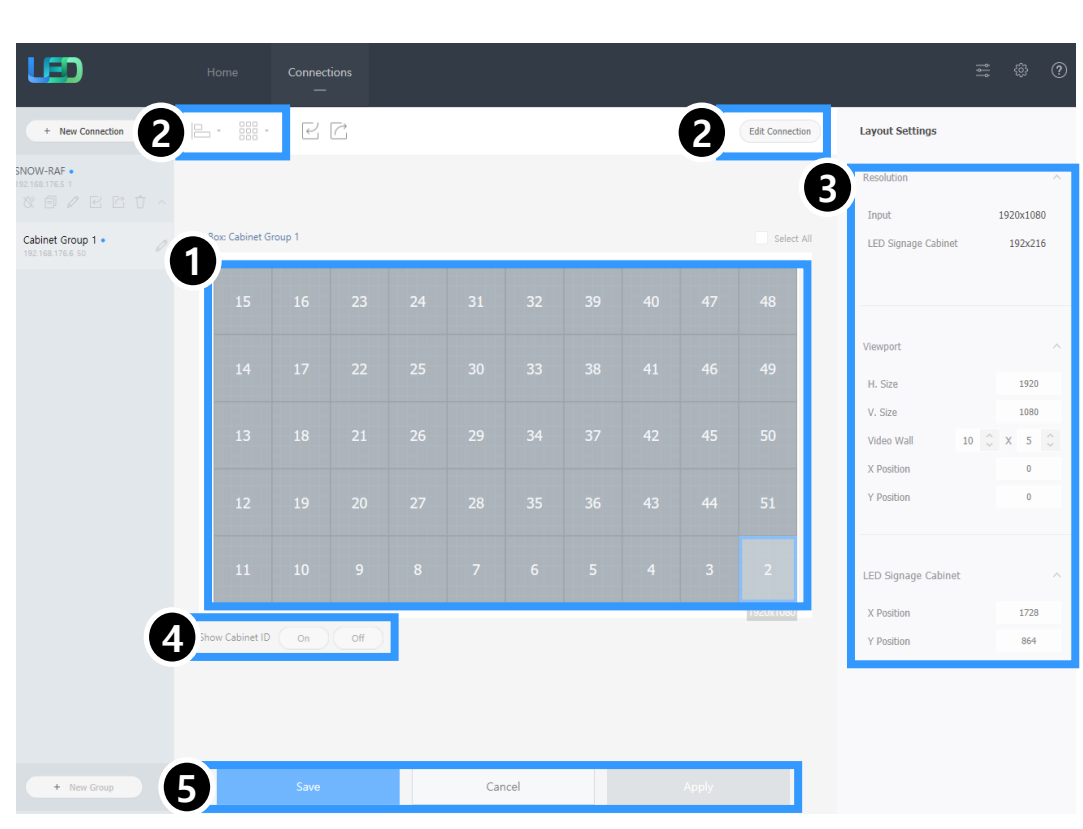

Samsung Electronics

5. Save/ Apply and Cancel.

- 2-1. Control Program for PCs
- LSM(LED Signage Manager)
  - Main Window-Connection Window
    - Device connection list view: Check S-BOX configuration information, modify and delete LSB connection, display by LED cabinet group
    - Connection layout (View Port): Check the location and layout of each LED cabinet
    - Category View: Home / Connections tap and configuration
    - 4. Device Information/Setting View: Change S-BOX setting (Screen setting, etc.)
    - 5. Sub Information View: Displays: Monitoring log, S-BOX and LED cabinet information

| 8                             |           |           |              |            |               |               |                |          |              |            |          |                |             |                    |
|-------------------------------|-----------|-----------|--------------|------------|---------------|---------------|----------------|----------|--------------|------------|----------|----------------|-------------|--------------------|
| , LED                         | Home      |           | Connect<br>— | ions       |               |               |                |          |              |            |          | _              |             | \$<br>?            |
| + New Connection              | 6         | pinet Gro | oup 1        |            |               |               |                |          |              |            | Select A | S-Box Settings |             | O                  |
| SNOW-RAF •<br>192.168.176.5 1 | 9         |           |              |            |               |               |                |          |              |            |          | Basic          |             | ^                  |
| x e / E E t ^                 | 1         |           |              |            |               |               |                |          |              |            | 48       | Power          | On          | Off                |
| Cabinet Group 1 • 0           |           |           |              |            |               |               |                |          |              |            |          | Input Source   | MagicInfo S | ~                  |
|                               | 1         |           |              |            |               |               |                |          |              |            | 49       | Screen Off     | On          | Off                |
|                               |           |           |              |            |               |               |                |          |              |            |          | Freeze         | On          | Off                |
|                               | 1         |           |              |            |               |               |                |          |              |            | 50       | Menu Size      | Small       |                    |
|                               |           |           |              |            |               |               |                |          |              |            |          |                |             |                    |
|                               | 1         |           |              |            |               |               |                |          |              |            | 51       | Picture        |             | ^                  |
|                               |           |           |              |            |               |               |                |          |              |            |          | Picture Mode   | Calibration | × .                |
|                               | 1         |           |              |            |               |               |                |          |              |            | 2        | Brightness     | 50          | $\hat{}$           |
|                               |           |           |              |            |               |               |                |          |              |            |          | Contrast       | 100         | $\hat{\cdot}$      |
|                               | Show Cabi | inet ID   | On           | Off        |               |               |                |          |              |            |          | Sharpness      | 50          | $\hat{\mathbf{v}}$ |
|                               | A         | ince to   |              |            |               |               |                |          |              |            |          | Tint (G/R)     | 50          | $\sim$             |
|                               | 5         | tor Wind  | iow 🗸        | LED Sign   | age Cabinet 🕚 | LED           | Signage Box    | ^        |              |            |          | Color          | 55          | $\bigcirc$         |
|                               | IP Add    | nece :    | 192 168 176  | 5          | MAC Adv       | liness : 2.44 | F5-00-F7-76-2F | ) Seria  | Number       | B7PVH4I M3 | 100014F  | Color Temp (K) |             |                    |
| + New Group                   | All Dev   | ices :    | 50           |            | Connecte      | d Devices :   | 50             | Disco    | nnected Devi | ces : 0    |          | Gamma          |             |                    |
| Constitution Const            | Version   | : T-I     | FPGAWMWV     | /S1-0824.1 | Valens :      | TB-VSTXS!     | WWS1-07.01     | .33 FPGA | : TB-XCKI    | USBMWWF-3  | .4       | BT.1886        |             |                    |
| Copyright @ samsung Corp.     |           |           |              |            |               | TB-VSTXSI     | WWS2-07.01     | .33      |              |            |          | White Balance  | 2 Poir      | at                 |

## 2-1. Control Program for PCs

## LSM(LED Signage Manager)

- Main Window-Connection Window Device Information/Setting View
  - 1. Basic :

. Power, Input Source, Screen Mute / Freeze

- 2. Picture
  - . Picture Mode, Brightness, Contrast, Sharpness, Color, Tint(G/R), Color Temp(K), Gamma, White Balance, LED Picture Size
- 3. Picture Options
  - . Color Tone, HDMI Black Level, HDR Settings 등
- 4. Advanced Settings
  - . Black Tone, Flesh Tone, Picture Enhancer, Color Space 등
- 5. System

. Auto Power On/Off, Standby Control, Clock, Timer, System Restart Interval, Software Update

| Basic          |             | ^        | Picture Options    |                | ^   | System          |                  | ^   |
|----------------|-------------|----------|--------------------|----------------|-----|-----------------|------------------|-----|
| Power          | On          | Off      | Color Tone         | Cool           | ~   | Auto Power On   | Off              | ~   |
| Input Source   | MagicInfo S | ~        | HDMI Black Level   | Auto           | ×   | Auto Power Off  | Off              | ~   |
| Screen Off     | On          | Off      | Film Mode          | Off            | ~   | Standby Control | Off              | ~   |
| Freeze         | On          | Off      | Digital Clean View |                | ~   | Network Standby | Off              | ~   |
| Menu Size      | Small       | ~        | Dynamic Peaking    | On             | Off | Eco Sensor      | On               | Off |
| Picture        |             | ^        | HDR Det            | ailed Settings |     | Min. Brightness |                  |     |
| Picture Mode   | Calibration | ~        | Advanced Settings  |                | ~   | Mess            | age Display      |     |
| Brightness     | 50          | $\hat{}$ | Dia da Tara a      | Deduct         |     | c               | lock Set         |     |
| Contrast       | 100         | $\hat{}$ | Black Tone         | Darkest        | ~   |                 | DST              |     |
| Sharpness      | 50          | $\sim$   | Piesn Tone         | 0              | ~   |                 | Timer            |     |
| Tint (G/R)     | 50          | $\hat{}$ |                    |                |     | Holiday         | Management       |     |
| Color          | 55          | $\hat{}$ | Picture Enhancer   | On             | Off | System          | Restart Interval |     |
| Color Temp (K) |             |          | Co                 | lor Space      |     | S-E             | Box Reset        |     |
| Gamma          |             | ~        |                    |                |     | Conne           | ect to Server    |     |
| BT.1886        |             | ~        |                    |                |     | Softwa          | re Update        |     |
| White Balance  | 2 Poin      | t        |                    |                |     |                 |                  |     |

LED Picture Size

- 2-1. Control Program for PCs
- LSM(LED Signage Manager)
- Main Window-Connection Window Device Information/Setting View
  - 6. Cabinet Settings
    - . LOD Recheck, Pixel RGB Data(Reload, Request), Onscreen Display, Gamut, Backlight, Software Update, Reset Cabinet
  - 7. Cabinet Calibration
    - . (Cabinet / Module / Block) RGB CC Calibration
    - . Module Edge Correction (Single / Multiple Selection)
    - . On/ Off for each CC
    - . Extraction / batch application of data through import / export

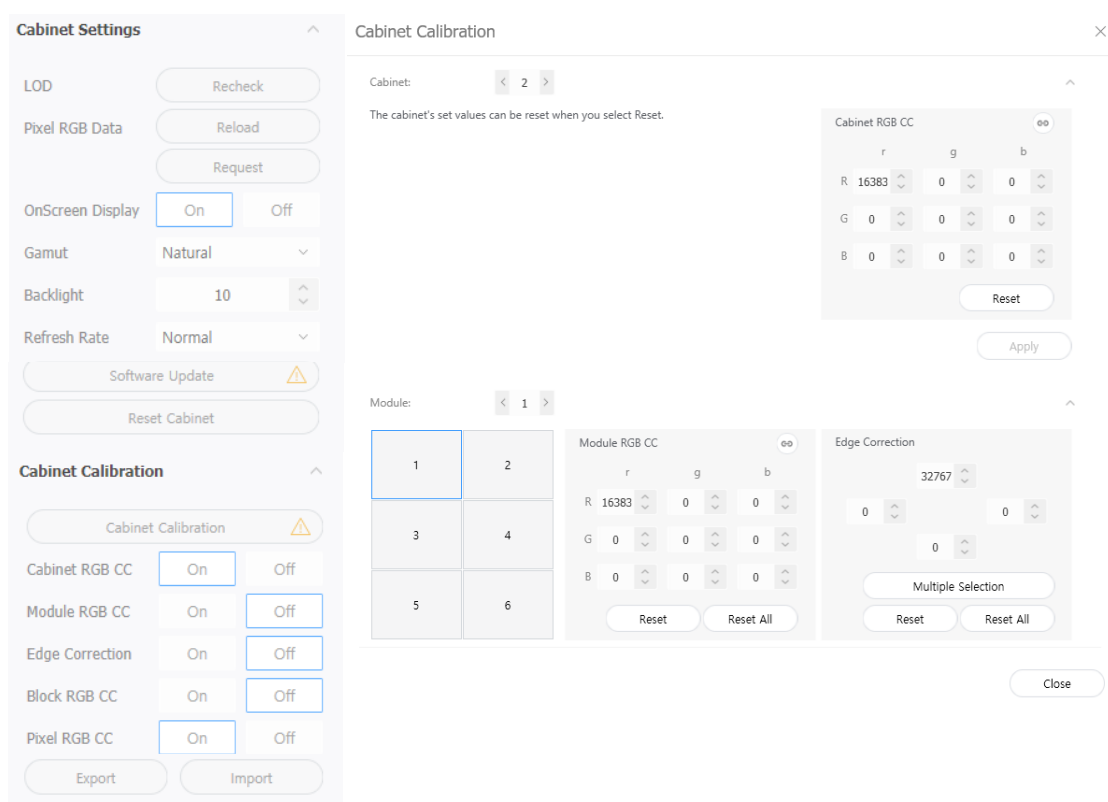

- 2-1. Control Program for PCs
- LSM(LED Signage Manager)
- Main Window-Connection Window Sub Information View
  - 1. Monitor Window:

MDC communication log and connection device information can be extracted as a verifiable file.

- LED Signage Cabinet:
   IC information and power information of LED cabinet, Software version information
- LED Signage Box: IP Address, MAC Address, Number of LED cabinets (total / conneted / unconnected),
  - S / N, Software version information

| Monitor Window 🔿 LED                            | Signage Cabinet 🗸                                                                                                    | LED Signage Box 🗸 🗸                                                                                                    |                                          |
|-------------------------------------------------|----------------------------------------------------------------------------------------------------|----------------------------------------------------------------------------------------------------|------------------------------------------|
| Communications MDC Co                           | mmands                                                                                                    |                                                                                                    | IP Filter Clear Export                   |
| [2020/01/20 10:04:00 +692] 192.10               | 68.176.6: ID6: Temperat                                                                                                    | ure - 46(°C).                                                                                                    |                                          |
| [2020/01/20 10:04:01 +720] 192 10               | 58 176 6: ID5: Power St                                                                                                    | atus - FPGA OK PW Detector C                                                                                                    | 0K 4 2V 0K 5V 0K 3 3V 0K 1 8V 0K 1 2V 0K |
| [2020/01/20 10:04:01 +723] 192 10               | 58 176 6: ID5: Temperat                                                                                                    | ure - 46(°C)                                                                                                    |                                          |
| [2020/01/20 10:04:02 +808] 19210                | 58 176 6: ID4: Power Sta                                                                                                    | atus - FPGA OK PW Detector C                                                                                                    | 0K 4 2V 0K 5V 0K 3 3V 0K 1 8V 0K 1 2V 0K |
| [2020/01/20 10:04:02 +810] 192.10               | 58.176.6: ID4: Temperat                                                                                                    | ure - 46(°C).                                                                                                    |                                          |
| [2020/01/20 10:04:03 +842] 192.10               | 58 176.6: ID3: Power Sta                                                                                                    | atus - FPGA OK PW Detector C                                                                                                    | 0K 4 2V 0K 5V 0K 3 3V 0K 1 8V 0K 1 2V 0K |
| [2020/01/20 10:04:03 +845] 192 10               | 58 176 6: ID3: Temperat                                                                                                    | ure - 46(°C)                                                                                                    |                                          |
| [2020/01/20 10:04:05 +299] 192 16               | 58 176 6: ID2: Power St                                                                                                    | atus - EPGA OK PW Detector C                                                                                                    | 0K 4 2V 0K 5V 0K 3 3V 0K 1 8V 0K 1 2V 0K |
| [2020/01/20 10:04:05 +302] 192 10               | 58 176 6: ID2: Temperat                                                                                                    | ure - 46(°C)                                                                                                    |                                          |
| [2020/01/20 10:04:05 +416] 192.10               | 58.176.5: Auto refresh e                                                                                                    | and.                                                                                                    |                                          |
|                                                 |                                                                                                    |                                                                                                    |                                          |
| Monitor Window V                                | D Signage Cabinet A                                                                                                    |                                                                                                    |                                          |
| FPGA : Available<br>Power Detect IC : Available | 4.2V     : Available       5V     : Available       3.3V     : Available       1.8V     : Available       1.2V     : Available | M1 : 0<br>M3 : 0<br>M5 : 0                                                                                                    | M2 : 0<br>M4 : 0<br>M6 : 0               |
| Serial Number : 06S1HNRM300                     | 0012                                                                                                    | Software Version<br>Main : L-IWJI<br>FPGA : FPGA                                                                                                    | n<br>MWWAC-1005.1<br>FW-0803125301       |
| Monitor Window 🗸 🗸                              | Signage Cabinet $\smallsetminus$                                                                                               | LED Signage Box 🔷                                                                                                    |                                          |
| IP Address : 192.168.176.5                      | MAC Addres                                                                                                    | s : 24:F5:AA:E7:76:3D                                                                                                    | Serial Number : BZPVH4LM300014F          |
| All Devices : 50                                | Connected D                                                                                                    | Devices : 50                                                                                                    | Disconnected Devices : 0                 |
| Version : T-FPGAWMWWS1-082                      | 4.1 Valens : 1                                                                                                    | B-VSTXSNWWS1-07.01.33                                                                                                    | FPGA : TB-XCKUSBMWWF-3.4                 |
| Model Name : SBB-SNOWJMU                        |                                                                                                    | IB-VSTXSNWWS2-07.01.33<br>IB-VSTXSNWWS3-07.01.33<br>IB-VSTXSNWWS4-07.01.33<br>IB-VSRXSNWWS1-07.01.33<br>IB-VSRXSNWWS1-07.01.33<br>IB-VSRXSNWWS2-None<br>IB-VSRXSNWWS3-None |                                          |

- 2-1. Control Program for PCs
- LSM(LED Signage Manager)
- Main Window-Preference
- 1. Options
  - Command Retry Count
  - Error Status Interval
  - Temperature Alert
- 2. Support
  - Program Language
  - Advanced Log Management
  - Notify device error by mail
  - Password setting option
- 3. About Software -current version and update function of LSM

| otions                       |                          |
|------------------------------|--------------------------|
| Command Retry Count          | 3 🗘                      |
| Error Status Interval (min.) | 30 👶 min                 |
| ✓ Temperature Alert          | 70 🗘 °C                  |
| Auto Brightness              | • Off                    |
|                              | O Brightness Sensor Edit |
| Location                     | Edit                     |
| Language                     | English v                |
| Language                     | English V                |
| Advanced Log Management      | Keep Log Data 10 J days  |
|                              | Log Backup<br>Delete Log |
| Use Password                 | Change Password          |
| Fault Device Alert           | 10 🗘 min Mail Server     |
| out Software                 |                          |
| Current Version A-LEDMGDSP-  | 1013.06-20191120-1       |
| Auto Update                  | Check for Updates        |
|                              |                          |

This program is protected by copyright laws and international treaties.

Unauthorized reproduction or distribution of this program, or any portion thereof, may result in serious civil and criminal penalties.

# 3. Issue and Solution

## S-Box Network Connection Issue with LSM

#### **①** When you can't find S-Box or see disconnected message in LSM

- -. Check Ethernet cable connection
- -. Check IP setting of S-Box
- -. Check target IP of S-Box in LSM
- -. Check the connection with network test program like Ping test.
- -. Restart LSM program

#### **②** When you can't find cabinet connected to S-Box in LSM

- -. Check OCM cable connection between cabinet and IG and reconnect the cable
- -. Check IP address of cabinet in LSM

(Do not use band of 192.168.10.xxx, because the band is used for internal communication of cabinets)

- -. Check the connection with network test program like Ping test
- -. Reset the cabinet.
- -. Restart LSM program

# [Appendix] S-BOX Wall Installation

## • S-BOX Wall Installation Precautions

- ① Check the installable wall and install it using screws that fit the wall material. (Satisfied with more than 3kg of load)
- ② Install the Service Port upward as shown below.
- ③ Make sure that there is a space of at least 50mm between the wall and the four sides of the device. In the case of cable ports, a space of more than 50mm is maintained for easy cable connection.
- ④ Do not install in locations where there is a risk of vibration or shock, next to a sprinkler sensor, near high-pressure cables, near heaters.
- (5) If the product needs to be fastened such as bracket, use the following holes. (M4, Depth 5mm)

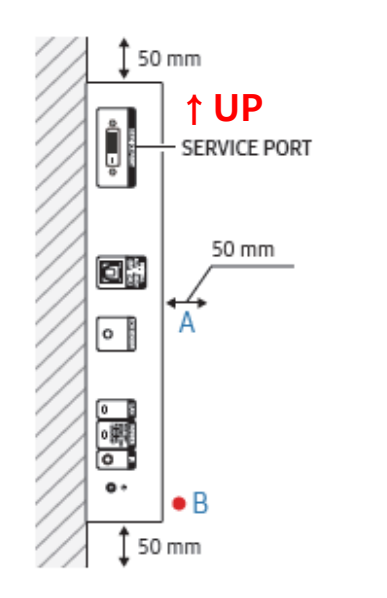

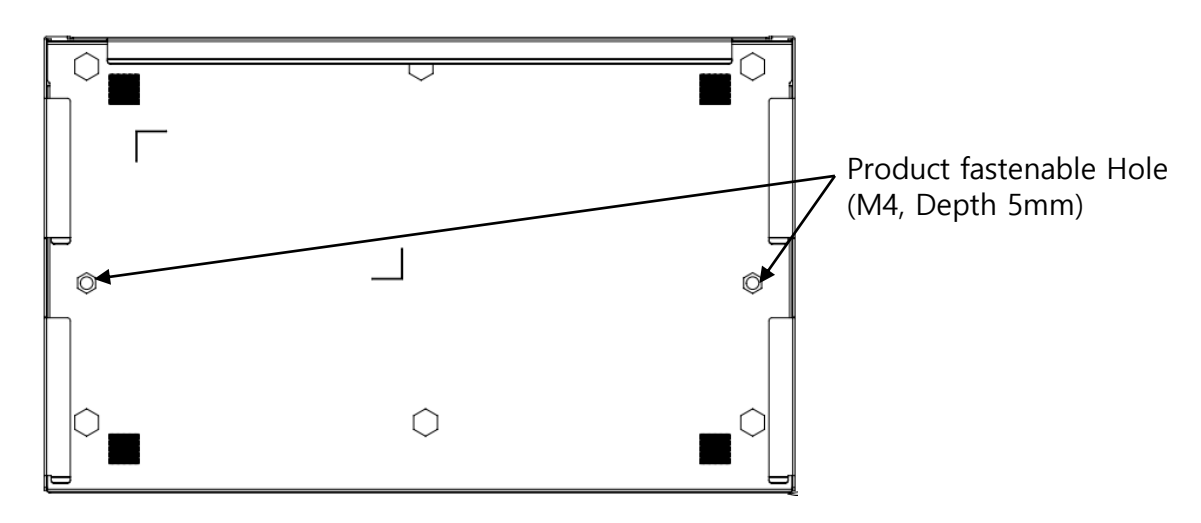